# **DCS 6000**

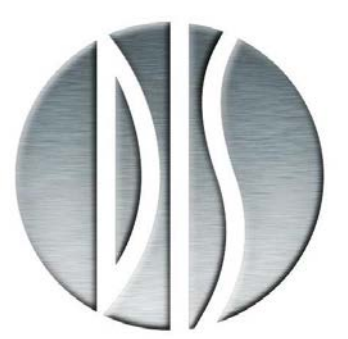

# User Manual

**Digital Conference System** 

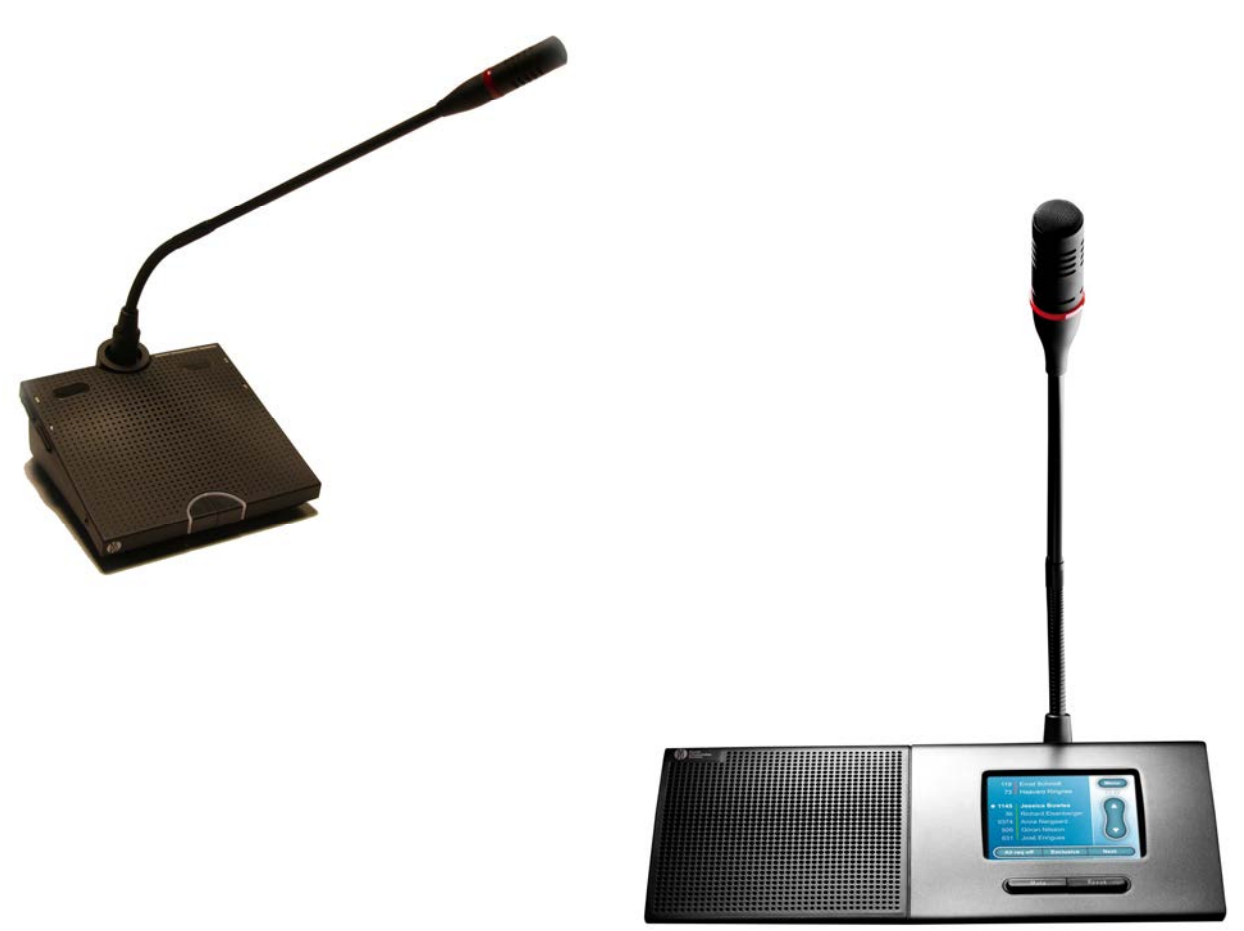

# **DCS 6000 Conference Units**

26/11/2010

Copyright © 2010 DIS

DCS6000 Conference Units rev I

No part of this publication may be reproduced or utilised in any form or by any means without permission in writing from the publisher.

## List of Contents

| List of Contents                            |
|---------------------------------------------|
| Important 4                                 |
| Compliancy 4                                |
| Installation precautions 4                  |
| Cleaning 4                                  |
| Repacking 4                                 |
| Warranty 4                                  |
| Description of the DCS 6000 system 5        |
| Features5                                   |
| Central equipment & Interpreter equipment 5 |
| Operating instructions                      |
| DCS 6000 Conference Units 6                 |
| General description 6                       |
| Features 6                                  |
| Conference Units description 6              |
| Portable conference units7                  |
| Flush-mounted conference units 21           |
| Microphone functionality 27                 |
| User Controls & Indications 27              |
| Microphone connections 27                   |
| Locking of the Microphone                   |
|                                             |

| User Controls & Indications                                                                                                    | 2                                              |
|----------------------------------------------------------------------------------------------------|------------------------------------------------|
| Headphone connectors                                                                                                    | 2                                              |
| Normal Operation                                                                                                    | 3                                              |
| Voting functionality33                                                                                                    | 3                                              |
| User Controls & Indications                                                                                                    | 3                                              |
| Normal operation34                                                                                                    | 4                                              |
| Chip Card functionality35                                                                                                    | 5                                              |
| The use of Chip Cards35                                                                                                    | 5                                              |
| User Controls & Indications                                                                                                    | 5                                              |
| DCS LAN Connectors                                                                                                    | 6                                              |
| System Setup37                                                                                                    | 7                                              |
| Conorol avidalinas                                                                                                    | _                                              |
| General guidennes                                                                                                    | 7                                              |
| Settings                                                                                                    | 7<br>7                                         |
| Settings                                                                                                    | 7<br>7<br>k<br>7                               |
| General guidelines       37         Settings                                                                                                    | 7<br>7<br>k<br>7<br>7                          |
| General guidennes       37         Settings       37         Electrical termination of DCS LAN Network                                                                                                    | 7<br>7<br>k<br>7<br>7<br>1<br>7                |
| General guidennes       37         Settings       37         Electrical termination of DCS LAN Network       37         Typical schematics       37         Adjusting LCD contrast on units with channe selector       37         Accessories       40 | 7<br>7<br>k<br>7<br>;1<br>7<br>0               |
| General guidennes       37         Settings                                                                                                    | 7<br>7<br>8<br>7<br>9<br>1<br>7<br>0           |
| General guidennes       37         Settings                                                                                                    | 7<br>7<br>7<br>7<br>1<br>7<br>1<br>7<br>1<br>4 |

No part of this publication may be reproduced or utilised in any form or by any means without permission in writing from the publisher.

## Important

## Compliancy

The equipment has been tested and found to comply with the limits of the following norms and approvals:

- EN55013 of 2001 (emission)
- EN55020 of 2002 (immunity)
- EN60065 of 1998

These limits are designed to provide reasonable protection against harmful interference when the equipment is operated in a commercial environment. The equipment generates, uses, and can radiate radio frequency energy and if not installed and used in accordance with the user manual it may cause harmful interference to radio communications.

You are cautioned that any changes or modifications not expressly approved in this manual could void your authority to operate this equipment.

#### Installation precautions

Allow adequate air circulation to prevent internal heat built-up.

Do not install the units in a location near heat sources such as radiators or air ducts, or in a place

exposed to direct sunlight, excessive dust or humidity, mechanical vibration or shock.

To avoid moisture condensations do not install the unit where the temperature may rise rapidly.

## Cleaning

To keep the cabinet in its original condition, periodically clean it with a soft cloth. Stubborn stains may be removed with a cloth lightly dampened with a mild detergent solution. Never use organic solvents such as thinners or abrasive cleaners since these will damage the cabinet.

## Repacking

Save the original shipping carton and packing material; they will become handy if you ever have to ship the unit. For maximum protection, re-pack the unit as originally packed from the factory.

## Warranty

The individual units in the DCS 6000 system are minimum covered by 24 months warranty against defects in materials or workmanship.

## Description of the DCS 6000 system

#### **Features**

The DCS 6000 system has the following main features:

- Fully digital
- Excellent sound quality
- "State of the Art" fully digital integrated interpretation, discussion and voting system offering interpretation, language distribution, and conference microphone and voting facilities with attendance check with Chip Card <sup>TM</sup>.
- Unique digital DATA and AUDIO bus.
- 39 incoming channels (8 floor channels + 31 interpreted channels)
- 34 distributed channel (3 x floor + 31 interpreted channels)
- The Delegate and Interpreter units are powered and controlled by the CU 60xx Central Unit, which drives up to app. 200 units on 4 chains.
- EX 6010 Extension Units or PS 6000 Power Supplies available if more units are required
- A total of 4000 units (delegate or interpreter units) can be connected to the system.
- Using screened CAT5e (or higher) cabling (FTP or STP) ensuring a very cost effective installation and easy set-up of portable systems
- Firmware in Delegate units, Interpreter Units, Central Units etc. upgradeable through RS232 on Central Unit

- Can be operated with or without a PC
- Added functionality and comprehensive features provided by SW 6000 software package running on PC
- RS232/RS422 connection on the CU 60xx for external operation of the system of a PC or control system such as AMX or Crestron System components

The DCS 6000 system consists of various units in addition to the Conference Units.

# Central equipment & Interpreter equipment

| CU 60xx  | Central Unit with built-in DCS-LAN and power supply |
|----------|-----------------------------------------------------|
| EX 6010  | Extension Unit                                      |
| PS 6000  | Power Supply                                        |
| RP 6004  | Repeater for four chains                            |
| AO 6004  | Audio Output Unit                                   |
| AO 6008  | Audio Output Unit                                   |
| JB 6002  | Junction Box with 2 outputs                         |
| JB 6004  | Junction Box with 4 outputs                         |
| IS 6132P | Interpreter Set                                     |
| LS 6132P | Interpreter Loudspeaker                             |
| CS 6032F | Channel Selector (flush mounted)                    |

Note: Functionality related to using the discontinued CU 6000 Central Unit is not described in this manual as most of the units described are not supported by the CU 6000 Central Unit

## **Operating instructions**

## **DCS 6000 Conference Units**

#### **General description**

The DCS 6000 Conference Units are fully digital microcomputer controlled conference units. All units include a DSP processor (Digital Signal Processing).

The DCS 6000 Conference Units offers full compatibility with the DCS 6000 Digital Conference System with the CU 60xx & EX 6010 Central and Extension Units.

#### Features

The Conference Units offers i.e. the following features (the features depends on the version):

• Fixed or detachable microphone

- ON/OFF button
- Built-in loudspeaker
- Language selector
- Voting
- Chip Card reader
- Touch screen

#### **Conference Units description**

Most conference units are delivered in a Chairman (CM) version and a Delegate (DM) version.

This manual describes the functionality of the following units:

#### Portable conference units **DC 6120P Portable Conference Unit** Configurable as CM and DM Lockable XLR microphone connector Loudspeaker Mute/all del off and speak/request buttons . Headphone connector and volume control for floor channel The unit can be configured either as a chairman or a delegate unit. The unit comes per default with a delegate configuration. To configure the unit the mute and the microphone button must be kept down while pressing the volume up button for 10 seconds for chairman functionality or the volume down button for delegate functionality. The button light guides will fl ash when the unit is configured and the unit will reboot. The configuration is stored in the unit so it recalls its configuration if it is used in another system setup. The left button is a function button that changes functionality depending on the configuration. The chairman configuration enables 'all delegates off' functionality in the left button while the delegate configuration enables 'mute' functionality in the left button. The function button can be changed to match the current functionality by pushing the button out of the unit from below. The new button is then simply clicked into the unit. The gooseneck microphone GM652x can be locked to the unit with a 1.5 mm hex key. The lock is accessible from the small hole below the DIS logo on the side of the XLR socket. Turn the hex key counter clockwise to lock the gooseneck microphone to the unit and turn the hex key clockwise to unlock the gooseneck microphone from the unit.

| DC 6190P | Portable Conference Unit                                                                                                    |     |
|----------|----------------------------------------------------------------------------------------------------|-----|
|          | • Configurable as CM and DM                                                                                                    |     |
|          | Lockable XLR microphone connector                                                                                                    |     |
|          | • Loudspeaker                                                                                                    |     |
|          | • Mute/all del off and speak/request buttons                                                                                                    |     |
|          | • 2 channel selectors                                                                                                    | 632 |
|          | • 2 headphone connectors                                                                                                    |     |
|          | The unit can be configured either as a chairman or<br>a delegate unit. The unit comes per default with a<br>delegate configuration.                                                                                                    |     |
|          | To configure the unit the mute and the microphone<br>button must be kept down while pressing the left<br>volume up button for 10 seconds for chairman<br>functionality or the left volume down button for<br>delegate functionality. The button light guides will<br>fl ash when the unit is configured and the unit will<br>reboot. The configuration is stored in the unit so it<br>recalls its configuration if it is used in another<br>system setup. |     |
|          | The left button is a function button that changes<br>functionality depending on the configuration. The<br>chairman configuration enables 'all delegates off'<br>functionality in the left button while the delegate<br>configuration enables 'mute' functionality in the<br>left button.                                                                                                    |     |
|          | The function button can be changed to match the<br>current functionality by pushing the button out of<br>the unit from below. The new button is then simply<br>clicked into the unit.                                                                                                    |     |
|          | The gooseneck microphone GM652x can be<br>locked to the unit with a 1.5 mm hex key. The lock<br>is accessible from the small hole below the DIS<br>logo on the side of the XLR socket. Turn the hex<br>key counter clockwise to lock the gooseneck<br>microphone to the unit and turn the hex key<br>clockwise to unlock the gooseneck microphone<br>from the unit.                                                                                       |     |

| DM 6680P | Portable Delegate Conference Unit                                                                                                    |  |
|----------|----------------------------------------------------------------------------------------------------|--|
|          | Lockable XLR microphone connector                                                                                                    |  |
|          | • Loudspeaker                                                                                                    |  |
|          | • Mute and speak/request buttons                                                                                                    |  |
|          | Chip card reader                                                                                                    |  |
|          | Channel selector                                                                                                    |  |
|          | • 2 headphone connectors                                                                                                    |  |
|          | • Exchangeable buttons and button overlays                                                                                                    |  |
|          | The unit comes with two standard button overlays.<br>The overlay to be used can be attached to the unit<br>by removing the paper on the back of the overlay<br>and fixing the overlay to the unit. Overlays with<br>other functionality and in other languages can be<br>ordered as custom overlays.                                          |  |
|          | The mute and speak/request buttons can be<br>changed to match the local language. Remove the<br>plastic caps underneath the unit and insert a thin<br>device to eject the buttons from underneath. Insert<br>the new button by clicking it into the unit. Insert<br>the plastic caps after changing the button(s).                            |  |
|          | The gooseneck microphone GM652x can be<br>locked to the unit with a 1.5 mm hex key. The lock<br>is accessible from the small hole to the left of the<br>XLR socket. Turn the hex key counter clockwise to<br>lock the gooseneck microphone to the unit and turn<br>the hex key clockwise to unlock the gooseneck<br>microphone from the unit. |  |
|          | The unit can be fixed to the table top using the mounting holes on the underneath of the unit. Drill a hole maximum 10mm deep using an $\emptyset$ 2.5mm drill and use a bottoming tap M3x0.5 to cut a thread. Fasten the unit from below the table with a long screw that fits with the dimension of the screw hole.                         |  |

|          | The unit has five buttons that change functionality<br>depending on the system status. During normal<br>operation the two buttons to the left change the<br>interpretation channels while the two buttons to the<br>right change the volume of the channel selector.<br>During voting sessions the buttons act as voting<br>buttons whether it is a 3-button or 5-button voting<br>session taking place. The voting sessions can be<br>started from a DC 6990P (CM configuration) if the<br>system is running in stand-alone mode or by using<br>the SW 6000. The buttons can also be used for<br>attendance check and proxy voting. The proxy<br>voting functionality is only available in<br>combination with the SW 6000. |   |
|----------|----------------------------------------------------------------------------------------------------|---|
|          | The chip card reader is used for authentication and<br>can only be used in combination with the SW<br>6000. The chip cards must be inserted with the<br>chip facing downwards.                                                                                                    |   |
| DC 6990P | Portable Conference Unit                                                                                                    |   |
|          | • Configurable as CM, DM and Dual DM                                                                                                    |   |
|          | • 3.5" LCD color touch screen                                                                                                    |   |
|          | • Lockable XLR microphone connector                                                                                                    |   |
|          | • Loudspeaker                                                                                                    |   |
|          | • Function and speak/request buttons                                                                                                    | * |
|          | Chip card reader                                                                                                    | 4 |
|          | • 2 channel selectors                                                                                                    |   |
|          | • 2 headphone connectors                                                                                                    |   |
|          | • Exchangeable buttons                                                                                                    |   |
|          | • Multi-language user interface                                                                                                    |   |
|          | The unit can be configured as a chairman, delegate<br>or dual delegate unit. The unit comes per default<br>with a delegate configuration. To configure the<br>unit type, please refer to the section 'Setup menu'.                                                                                                    |   |
|          | The left function button can be configured with different functionality. The unit comes per default with mute functionality. To configure the button functionality, please refer to the section 'Setup menu'.                                                                                                    |   |

| The function and speak/request buttons can be<br>changed to match the local language and selected<br>functionality. Remove the plastic caps underneath<br>the unit and insert a thin device to eject the buttons<br>from underneath. Insert the new button by clicking<br>it into the unit. Insert the plastic caps after<br>changing the button(s). |  |
|----------------------------------------------------------------------------------------------------|--|
| The user interface can be changed to support other<br>languages. Please refer to the 'DCS6000 Upgrade<br>Manual' for information on creating, editing and<br>deleting languages as well as uploading them to the<br>DC 6990P.                                                                                                    |  |
| The start image can also be changed to support<br>customised start images (other text, logo etc).<br>Please refer to the 'DCS6000 Upgrade Manual' for<br>more information.                                                                                                    |  |
| The gooseneck microphone GM652x can be<br>locked to the unit with a 1.5 mm hex key. The lock<br>is accessible from the small hole to the left of the<br>XLR socket. Turn the hex key counter clockwise to<br>lock the gooseneck microphone to the unit and turn<br>the hex key clockwise to unlock the gooseneck<br>microphone from the unit.        |  |
| The unit can be fixed to the table top using the mounting holes on the underneath of the unit. Drill a hole maximum 10mm deep using an $\emptyset$ 2.5mm drill and use a bottoming tap M3x0.5 to cut a thread. Fasten the unit from below the table with a long screw that fits with the dimension of the screw hole.                                |  |
| The chip card reader is used for authentication and<br>can only be used in combination with the SW<br>6000. The chip cards must be inserted with the<br>chip facing downwards.                                                                                                    |  |

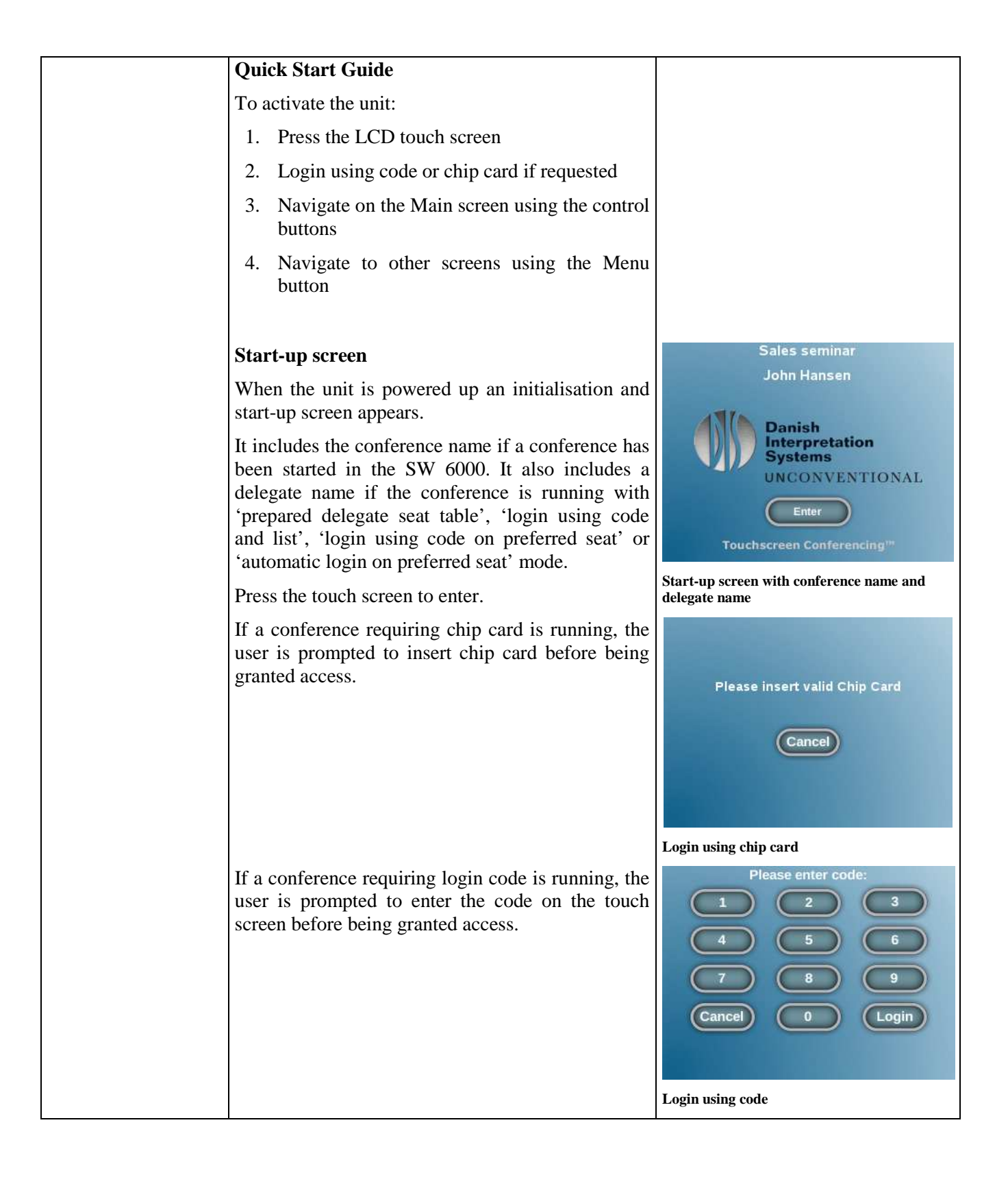

| Main screen                                                                                                    |                                                           |
|----------------------------------------------------------------------------------------------------|-----------------------------------------------------------|
| When the user leaves the start-up screen, the main screen appears.                                                                                                    |                                                           |
| It includes a combined speaker and request list with scroll functionality.                                                                                                    |                                                           |
| The Menu button provides access to a Menu overview with extended functionality.                                                                                                    |                                                           |
| A digital clock is available when using the SW 6000.                                                                                                    |                                                           |
| Three different multi-functional software buttons are available for the CM, DM and Dual DM at the bottom of the screen.                                                                              |                                                           |
| The CM includes the microphone handling buttons:                                                                                                    | 1 Bent Nielsen<br>3 Conni Larsen 13:48                    |
| • All Del Off/All Req Off (active when the indicator is on the speaker and the request list, respectively)                                                                                           | 2 Carsten Nielsen<br>• 4 Mette Andersen<br>6 Maria Jensen |
| • Exclusive                                                                                                    |                                                           |
| • Next On/Mic On/Mic Off (active when the indicator is on the first request on the request list, on the remaining requests on the request list and on any speaker on the speaker list, respectively) | All Req Off Exclusive Next On<br>CM Main screen           |
| The DM includes an audio button:                                                                                                    | Menu                                                      |
| • Audio                                                                                                    | 13:35                                                     |
| Please refer to the section 'Audio menu' for more information.                                                                                                    | Audio                                                     |
|                                                                                                    | DM Main screen                                            |

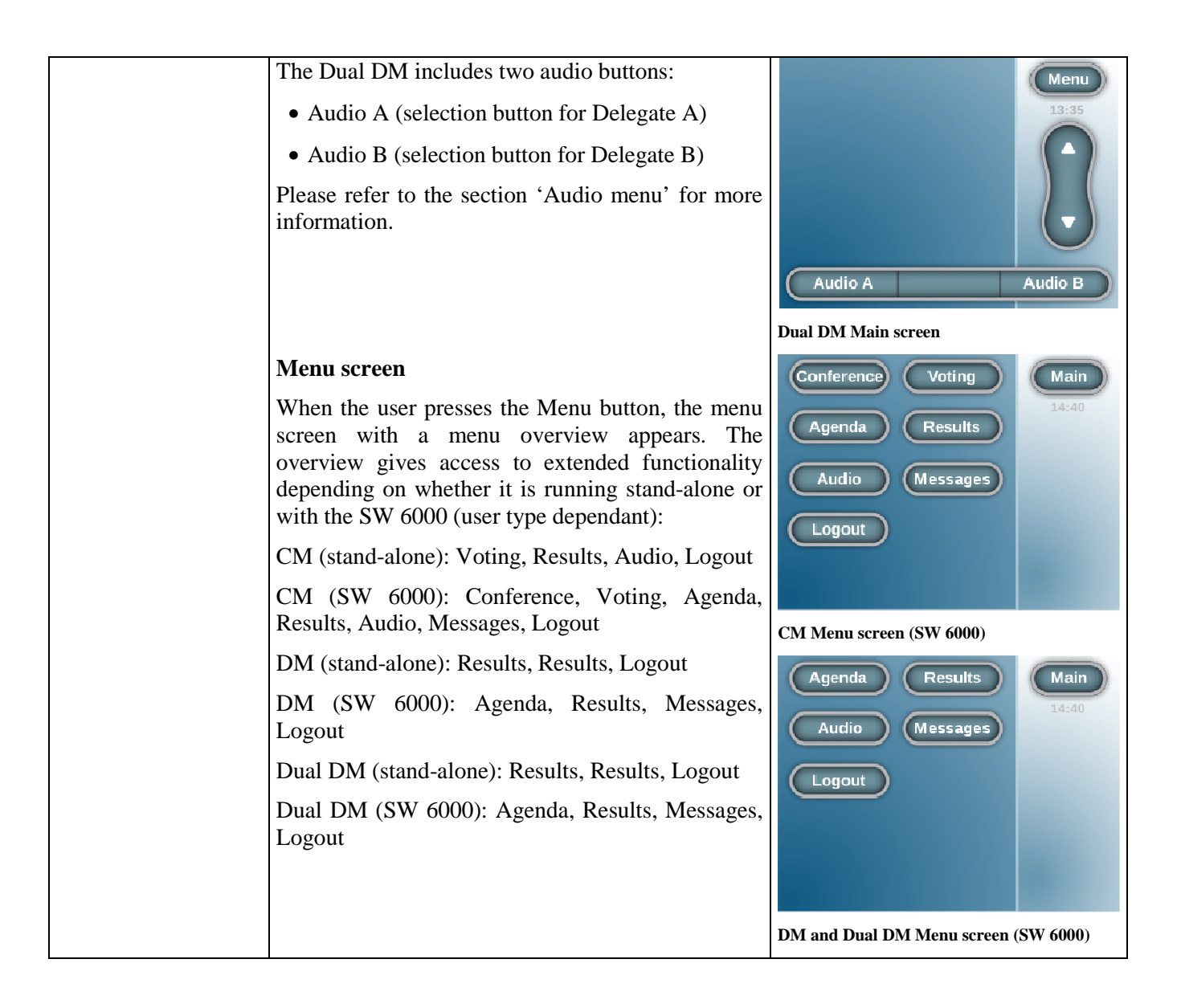

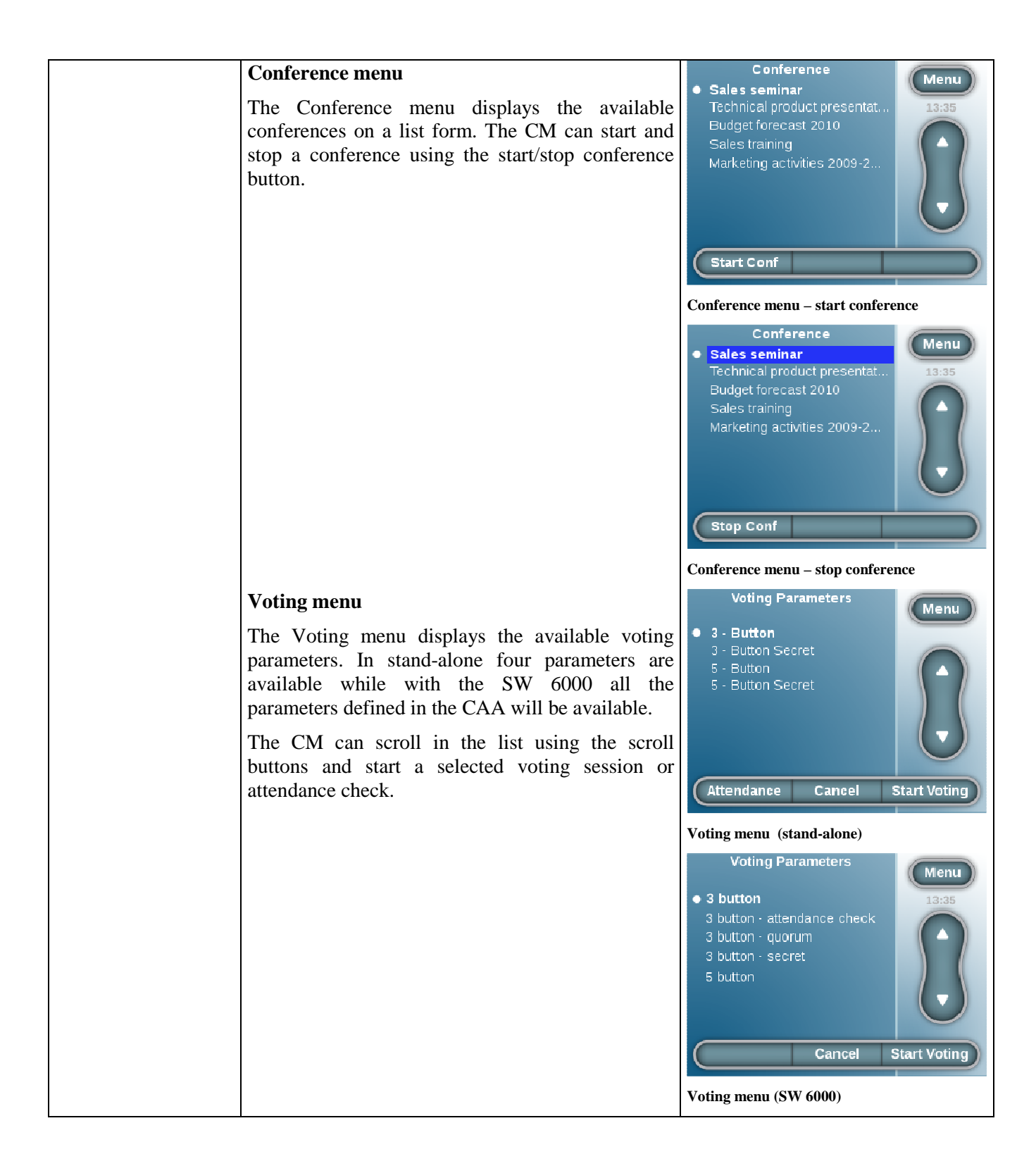

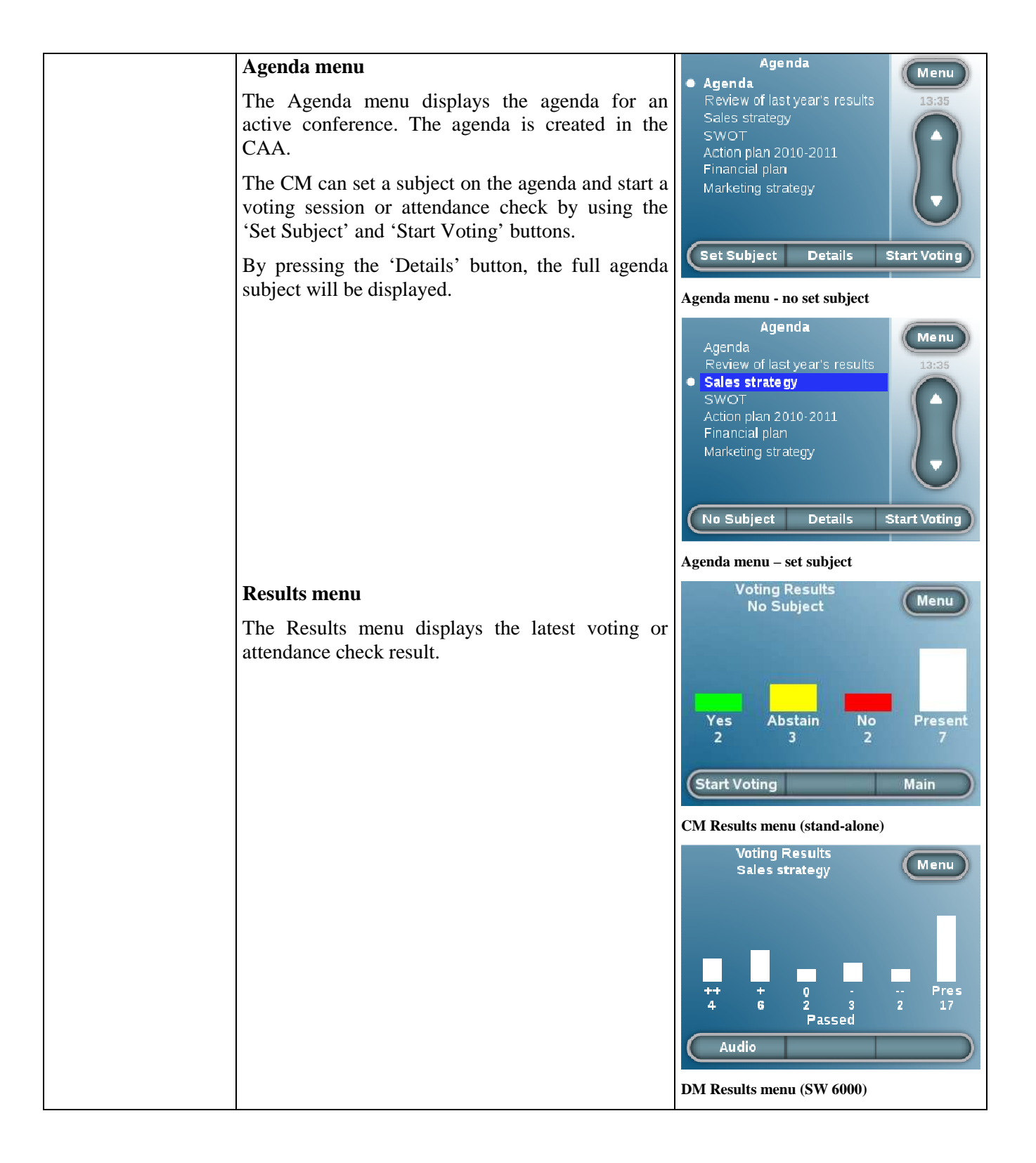

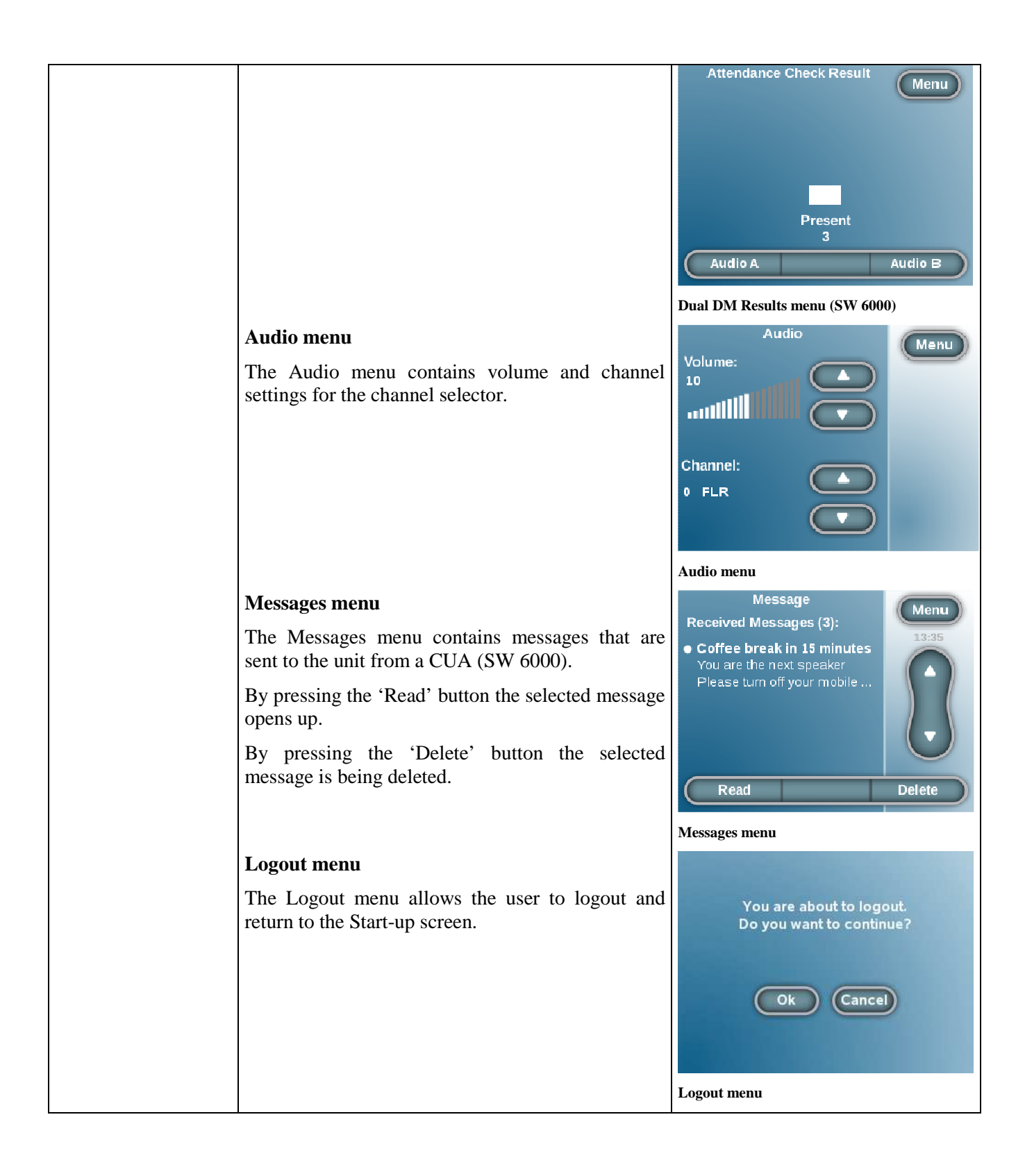

| Voting                                                                                                    | Sales strategy<br>John Hansen |
|----------------------------------------------------------------------------------------------------|-------------------------------|
| The Voting screen is automatically displayed on all<br>units when a voting session or attendance check is | Yes 3                         |
| started. Users with voting right can cast their vote.                                                     | Abstain 1                     |
|                                                                                                    | <b>No</b> 2                   |
|                                                                                                    | Stop Pause Cancel             |
|                                                                                                    | CM Voting screen              |
|                                                                                                    | Sales strategy<br>John Hansen |
|                                                                                                    |                               |
|                                                                                                    | 2                             |
|                                                                                                    |                               |
|                                                                                                    | <u> </u>                      |
|                                                                                                    | DM Voting screen              |
|                                                                                                    | Sales strategy                |
|                                                                                                    | John Hansen Maria Jensen      |
|                                                                                                    | Yes 3 Yes                     |
|                                                                                                    | Abstain 4 Abstain             |
|                                                                                                    | No 2 No                       |
|                                                                                                    | Dual DM Voting screen         |

| Results                                                                                                    | Voting Results                                                                                                    |
|----------------------------------------------------------------------------------------------------|----------------------------------------------------------------------------------------------------|
| The Results screen is displayed on all units when a voting session or attendance check is stopped. It displays the latest voting or attendance check result.                                                                                           | No Subject<br>Yes Abstain No Present<br>2 3 2 7                                                                                                    |
|                                                                                                    | Start Voting Main                                                                                                    |
|                                                                                                    | CM Results screen (stand-alone)                                                                                                    |
|                                                                                                    | Voting Results<br>Sales strategy Menu<br>+++ + + 0 - · · · Pres<br>++ + + 0 - · · Pres<br>2 - 3 - 2 - 17<br>Passed<br>Audio<br>DM Results screen (SW 6000)<br>Attendance Check Result Menu<br>Present<br>3<br>Audio A Audio B |
|                                                                                                    | Dual DM Results screen (SW 6000)                                                                                                    |
| Setup menu<br>The Setup menu can be accessed by holding down<br>the scroll down button and then pressing the left<br>push button. It contains access to extended setup<br>functionality: Unit Type, Left Btn, Comm Stat,<br>Unit Status and Languages. | Unit Type Left Btn Back<br>Comm Stat Unit Status<br>Languages                                                                                                    |
|                                                                                                    | Setup menu                                                                                                    |

| <i>Unit Type</i><br>The Unit Type menu gives access to changing the<br>unit type by selecting the desired unit type and<br>exiting the menu. The unit will reboot when the<br>unit type is being changed.                                 | Unit Type<br>• Delegate Unit<br>Chairman Unit<br>Dual Delegate Unit      | Back<br>13:35 |
|----------------------------------------------------------------------------------------------------|--------------------------------------------------------------------------|---------------|
|                                                                                                    | Unit type screen                                                         |               |
| <i>Left Btn</i><br>The Left Btn menu gives access to changing the functionality of the left push button by selecting the desired function and exiting the menu. The unit will reboot when the left button functionality is being changed. | Left Button<br>• Mute<br>Mute All<br>All Del Off<br>Next On<br>Exclusive | Back<br>13:35 |
|                                                                                                    | Left Btn screen                                                          |               |
| Comm Stat                                                                                                    | Communication Status                                                     |               |
| The Comm Stat many sizes social to an every                                                                                                    | Rx Errors 0                                                              | Back          |
| of the communication errors. The counters should                                                                                                    | Tx Retries 0                                                             |               |
| be 0 though the Tx Retries may increase slightly                                                                                                    | Tx Dropped 0                                                             |               |
| during start-up and if two delegates press their                                                                                                    | Tx Denied 0                                                              |               |
| speak button simultaneously.                                                                                                    | Poil Denied U                                                            |               |
|                                                                                                    | Comm Stat screen                                                         |               |
| Unit Status                                                                                                    | Unit Status                                                              | Back          |
| The Unit Status menu gives access to an overview                                                                                                    | Serial Number 000 22                                                     | 8 056         |
| of the serial number plus current firmware versions                                                                                                    | Mic App Version 63.                                                      | 01            |
| of the unit.                                                                                                    | Gui Version 63.<br>Den Version                                           | 07            |
|                                                                                                    | Rootfs Version 62.                                                       | 50            |
|                                                                                                    |                                                                          |               |
|                                                                                                    |                                                                          |               |
|                                                                                                    | Unit Status screen                                                       |               |
|                                                                                                    |                                                                          |               |

| Languages                                                                                                    | Languages                                                                                                    | Back  |
|----------------------------------------------------------------------------------------------------|----------------------------------------------------------------------------------------------------|-------|
| The Languages menu enables the user to enable the<br>languages that should be available as user interface<br>language. The user must logout and login again to<br>see the changes. | ARA Arabic (Saudi Arabia)<br>CHT Chinese<br>DAN Danish<br>ENU English (United States)     Enable Lang Disable Lang Languages screen | 13:35 |

## Flush-mounted conference units

| FC 6020F | Chairman Front Plate Unit                                                                                                    |                                       |
|----------|----------------------------------------------------------------------------------------------------|---------------------------------------|
|          | Lockable XLR microphone connector                                                                                                    | · · · · · · · · · · · · · · · · · · · |
|          | • Loudspeaker                                                                                                    |                                       |
|          | • Speak/request button                                                                                                    |                                       |
|          | • Delegates off button                                                                                                    |                                       |
|          | • HD 15 P connector for connection to MU 4040/MU6040C                                                                                                    |                                       |
|          | The gooseneck microphone GM652x can be<br>locked to the unit with a 2 mm hex key. The lock is<br>accessible from the small hole above the XLR<br>socket. Turn the hex key clockwise to lock the<br>gooseneck microphone to the unit and turn the hex<br>key counter clockwise to unlock the gooseneck<br>microphone from the unit. |                                       |

| FC 6021F | Chairman Front Plate Unit                                                                                                    |       |
|----------|----------------------------------------------------------------------------------------------------|-------|
|          | Lockable XLR microphone connector                                                                                                    |       |
|          | Speak/request button                                                                                                    |       |
|          | Delegates off button                                                                                                    |       |
|          | • HD 15 P connector for connection to MU 4040/MU6040C                                                                                                    |       |
|          | The gooseneck microphone GM652x can be<br>locked to the unit with a 2 mm hex key. The lock is<br>accessible from the small hole above the XLR<br>socket. Turn the hex key clockwise to lock the<br>gooseneck microphone to the unit and turn the hex<br>key counter clockwise to unlock the gooseneck<br>microphone from the unit. |       |
| FD 6120F | Delegate Front Plate Unit                                                                                                    |       |
|          | Lockable XLR microphone connector                                                                                                    | 102 - |
|          | • Loudspeaker                                                                                                    |       |
|          | Speak/request button                                                                                                    |       |
|          | • Mute button                                                                                                    |       |
|          | • HD 15 P connector for connection to MU 4040/MU6040D                                                                                                    |       |
|          | The gooseneck microphone GM652x can be<br>locked to the unit with a 2 mm hex key. The lock is<br>accessible from the small hole above the XLR<br>socket. Turn the hex key clockwise to lock the<br>gooseneck microphone to the unit and turn the hex<br>key counter clockwise to unlock the gooseneck<br>microphone from the unit. |       |

| FD 6121F    | Delegate Front Plate Unit                                                                                                    |   |
|-------------|----------------------------------------------------------------------------------------------------|---|
|             | Lockable XLR microphone connector                                                                                                    | 4 |
|             | Speak/request button                                                                                                    |   |
|             | • Mute button                                                                                                    |   |
|             | • HD 15 P connector for connection to MU 4040/MU6040D                                                                                                    |   |
|             | The gooseneck microphone GM652x can be<br>locked to the unit with a 2 mm hex key. The lock is<br>accessible from the small hole above the XLR<br>socket. Turn the hex key clockwise to lock the<br>gooseneck microphone to the unit and turn the hex<br>key counter clockwise to unlock the gooseneck<br>microphone from the unit. |   |
| CM/DM 6060F | Flush Mounted Conference Unit                                                                                                    |   |
|             | • Fixed 40cm gooseneck microphone                                                                                                    |   |
|             | • Loudspeaker                                                                                                    |   |
|             | Speak/request button                                                                                                    |   |
|             | • Delegates off button (CM 6060F)                                                                                                    |   |
|             | Channel selector                                                                                                    |   |
|             | Headphone connector                                                                                                    |   |
|             |                                                                                                    |   |

| DM 6510F    | Flush Mounted Conference Unit     |                                                                                                    |
|-------------|-----------------------------------|----------------------------------------------------------------------------------------------------|
|             | • Fixed 40cm gooseneck microphone |                                                                                                    |
|             | • Loudspeaker                     |                                                                                                    |
|             | • Speak/request button            |                                                                                                    |
|             | • 3 voting buttons                |                                                                                                    |
|             | • Chip card reader                |                                                                                                    |
|             |                                   |                                                                                                    |
| CM/DM 6560F | Flush Mounted Conference Unit     |                                                                                                    |
|             | • Fixed 40cm gooseneck microphone |                                                                                                    |
|             | • Loudspeaker                     |                                                                                                    |
|             | • Speak/request button            |                                                                                                    |
|             | • Delegates off button (CM 6060F) |                                                                                                    |
|             | Channel selector                  |                                                                                                    |
|             | Headphone connector               | Contraction of the second second seco |
|             | • 3 voting buttons                |                                                                                                    |
|             | • Chip card reader                |                                                                                                    |
|             |                                   |                                                                                                    |

| MU 6040 C/D | Microphone Unit                                                                                                    |                                                                                                    |
|-------------|----------------------------------------------------------------------------------------------------|----------------------------------------------------------------------------------------------------|
|             | Available in Delegate (D) and Chairman (C) versions.                                                                                                    |                                                                                                    |
|             | The MU 6040 Microphone Unit is designed for<br>hidden installations, e.g. in an armrest, under a<br>table or in a floor box for use with the FD/FC<br>series of front plates with Loudspeaker,<br>Microphone and Buttons or for use with the HD<br>4042 Hand Microphone. | A CONTRACTOR                                                                                                    |
|             | The MU 6040 is provided with a HD 15S connector for connection of the FD/FC front plate.                                                                                                    |                                                                                                    |
|             | The MU 6040 may also be used to switch on and off a loudspeaker in PA system with separate amplification (e.g. a 100V system) via an external relay.                                                                                                    |                                                                                                    |
|             | The MU 6040 operates in the same modes as the other units.                                                                                                    |                                                                                                    |
| MU 6042D    | Dual Microphone Unit                                                                                                    |                                                                                                    |
|             | The MU 6042D Microphone Unit is designed for<br>hidden installations, e.g. in an armrest, under a<br>table or in a floor box for use with the FD/FC<br>series of front plates with Loudspeaker,<br>Microphone and Buttons.                                               | in the second second se |
|             | Note: The MU 6042D does not support the use of the HM 4042 Hand Microphone.                                                                                                    |                                                                                                    |
|             | The MU 6042D is provided with a HD 15S connector for connection of the FD/FC front plate for use with two delegates like FD 6012F featuring Mic On-Off/Request buttons for two delegates.                                                                                |                                                                                                    |
|             | Note: The MU 6042D operates in the same modes as the other units except for the VOX mode.                                                                                                    |                                                                                                    |

| AM 6040 | Ambient Microphone                                                                                                    |                                       |
|---------|----------------------------------------------------------------------------------------------------|---------------------------------------|
|         | The AM 6040 Ambient Microphone Unit is designed to detect ambient noise in a conference room.                                                                                                    |                                       |
|         | The purpose of an ambient microphone is to<br>provide sound from a meeting room/conference<br>hall, when there is no speaker/chairman active<br>using their microphones.                                                                                                    | · · · · · · · · · · · · · · · · · · · |
|         | The microphone should be placed in a central position in the room, but not too close to anyone; thereby the microphone is able to pick up sound from activities in the room/hall (chairs being moved, paper being picked up, low voices and so on).                                                                                                    |                                       |
|         | Transmission of ambient noise rather than<br>transmitting no sound at all is a desirable feature<br>from listeners attending the meeting via<br>headphones. The ambient noise indicates to the<br>listeners, that there is no speaking activity going<br>on, and this information is very nice to have, when<br>interpreters are doing interpretation, and the<br>speaker stops speaking. |                                       |
|         | The AM 6040 Ambient Microphone Unit is<br>designed for installation above a recessed ceiling<br>for connection to an external microphone like DIS<br>model HM 4042 or GM 652x series of gooseneck<br>microphones.                                                                                                    |                                       |
|         | The AM 6040 is delivered in a shielded metal mounting box like the MU 6040.                                                                                                    |                                       |
|         | • Automatic activation of the microphone, if no Chairman or delegate units are turned ON and the LineIn Volume (LineIn>Loudspk) is set to OFF.                                                                                                    |                                       |
|         | • Setting of the volume of the ambient noise audio level on the CU 60xx.                                                                                                    |                                       |
|         | <i>Note: One ambient noise microphone can be active in the DCS6000 system at one time.</i>                                                                                                    |                                       |

## **Microphone functionality**

Microphone functionality is a feature where participant in a conference can use a microphone in a DCS 6000 Conference Unit to address an audience. The sound from a conference microphone is called the 'Floor' sound.

The 'Floor' sound can then be listened to in built-in loudspeakers in the DCS 6000 Conference Units, in Language selectors, in Interpreter Sets or the sound can be feed to an external PA-system.

The number of allowed open microphones can be set at the CU 60xx however the sound from all the open microphones is mixed together in the 'Floor' sound.

#### **User Controls & Indications**

The following list shows the function of the facilities for using the microphone in the units. Please note, that not all facilities are available at all units:

#### □ Speak button (delegate unit)

Pressing the *Speak* button turns on the microphone or will place the microphone in the request queue (see 'Operation modes').

The 'Operation mode' determines the functions of this button.

#### □ Speak button (chairman unit)

Pressing the Speak button turns on the microphone

#### Speak LED

Lights up with a red colour when the microphone is ON

#### Request LED

Lights up with a green colour when the microphone is put in the request queue (see 'Operation modes').

# Delegate off/All del off button (chairman unit)

Pressing the *Delegate off/All del off* button turns off all delegate microphones

#### Delegate off/All del off LED (chairman unit)

Lights up with a green colour when the button is pressed with the exception of the DC 6990P that lights up with a red colour in the first release

#### Mute button

Pressing the *Mute* button mutes the microphone while the button is activated without removing the right to speak

#### Mute LED

No LED

#### □ Exclusive button (chairman unit)

Pressing the *Exclusive* button mutes all delegate microphones and activates the chairman microphone while the button is activated

#### Exclusive LED (chairman unit)

Lights up with an orange colour when the button is activated however in the first release it will light up with a red colour

#### □ Next on button (chairman unit)

Pressing the *Next on* button turns on the first request on the request list

#### Next on LED (chairman unit)

Lights up with a red colour when the button is activated

#### Microphone light ring

Lights up with a red colour when the microphone is ON. If the microphone is muted, the light in the light ring is turned off during the time the unit is muted

#### **Microphone connections**

#### □ XLR microphone connector

The XLR microphone connector is used for connection of GM 652x series of gooseneck microphones. The HM 4042 Hand Microphone can also be connected. However the button on the hand microphone will not work.

## Mini-DIN microphone connector (only "F" models)

A Mini-DIN microphone connector is located at the back for connection of FD/FC front plates with GM 65xx F series of gooseneck microphones. The HM 4042 Hand Microphone can also be connected.

This connecter is intended for use, where the connection to the microphone is remotely from the front plate, which is <u>only</u> on customised units.

#### □ HD 15S connector (only MU 604x models)

The HD 15S is used for direct remote connection of FD/FC series of front plates or Microphones (e.g. HM 4042 or GM 652x in external outlet) or/and microphone control buttons, LED indicators and loudspeaker. Please refer to the technical section for pin layout

Important: The microphone input at the above mentioned connectors does only support DIS microphones and do not support other types of microphones i.e. third part microphones.

#### Locking of the Microphone

The following units features locking of the microphone using a tool

When locked, the microphone cannot be removed from the unit

#### FD 61x0, FC 60x0 Front Plates:

Locking – Turn clockwise

Un-locking – Turn counter clockwise

#### DC 6990P, DC 61x0P og DM 6680P:

Locking – Turn counter clockwise

Un-locking – Turn clockwise

#### Operation modes

#### System modes

The 6000 series microphones work in different modes - according to the settings of the system.

The "System Operation Mode" also called 'CU mode' determines the behaviour of the microphone system. The mode is set on the CU 60xx..

The following modes are available when the CU 60xx runs <u>standalone</u> (PC with SW 6000 has never been connected):

| Automatic | Auto (or Automatic) mode allows for the microphone units to be switched on immediately upon pressing the microphone ON/OFF button.                                                                                                    |  |  |
|-----------|----------------------------------------------------------------------------------------------------|--|--|
|           | This is indicated by a red light in the 'Speak' lamp in the microphone unit. Pressing the microphone ON/OFF button again will turn the microphone off.                                                                                                    |  |  |
|           | If the 'maximum speakers (delegates)' is reached, the speak request will be rejected.                                                                                                    |  |  |
|           | Microphones with Chairman priority will always be turned on (a Chairman Unit is always in Auto or VOX mode).                                                                                                    |  |  |
| FIFO      | FIFO is an automated mode. The microphone unit functions in the same way as in <i>automatic</i> mode as long as the number of turned on delegate units is less or equal to the selected 'maximum speakers'.                                                                                                    |  |  |
|           | When the maximum number is reached, the next delegate pressing the $ON/OFF$ button will be put in the top of the request queue. The green 'Request' lamp flashing indicates this.                                                                                                    |  |  |
|           | More delegates will be put in the request queue when they press their ON/OFF buttons, until the maximum of requests is reached. Their green 'Request' lamps will light up steadily.                                                                                                    |  |  |
|           | When one of the active microphone units is switched off, the first delegate unit in the queue is automatically switched ON, and the next delegate unit in the queue will flash with the green 'Request' lamp.                                                                                                    |  |  |
|           | This mode will normally be used with only 1 as maximum speakers.                                                                                                    |  |  |
|           | Microphones with Chairman priority will always be turned on directly.                                                                                                    |  |  |
| Manual    | Manual mode features a request list, where 'Delegates' are inserted in a queue upon<br>pressing the microphone ON/OFF button. This is confirmed by green light in the<br>'Request' lamp in the delegate unit. It is possible to cancel the request by pressing the<br>button again.                                                           |  |  |
|           | The microphone can only be switched on from a PC running SW 6000 software, from the DC 6990 (Chairman unit) or from a control system like AMX or Crestron. This will be indicated by red light in the 'Speak' lamp in the microphone unit. At this point the delegate can switch off the microphone by pressing the ON/OFF microphone button. |  |  |
|           | Microphones with Chairman priority will always be turned on directly.                                                                                                    |  |  |

VOX
 VOX, voice activation mode, allows for the microphone units to be switched on automatically if speaking in the microphone or by pressing the microphone ON/OFF button.
 This is indicated by a red light in the 'Speak' lamp in the microphone unit. Pressing the microphone ON/OFF button again will turn the microphone off.
 The microphone turns of automatically after finished talking after the time defined in the 'Release Time'' setting, which is normally 4 seconds. The microphone can also be turned off by pressing the ON/OFF button.
 A Chairman Unit is always in Auto or VOX mode.
 Please note, that Dual Units (like MU 6042) and units operation in a 'Microphone Sharing' mode cannot run in VOX mode.

#### Individual modes (only with SW 6000)

When using SW 6000 it is possible to set individual modes for the units.

The parameters can be set individual for <u>each</u> conference unit:

| Operation Mode | Use CU mode, FIFO, Manual, Automatic or VOX.                                                                                                    | Operation Mode Automatic Use CU mode FIFO Manual Automatic VOX                                            |
|----------------|----------------------------------------------------------------------------------------------------|----------------------------------------------------------------------------------------------------|
| Speak Priority | Use CU mode, 5 (Chairman), 4, 3, 2 (VIP), 1(Delegate) or No<br>Speaking Rights<br>Chairman (5) is the highest priority and the microphone will<br>always be turned on regardless of operation mode.<br>In the Request list a unit with higher speak priority will be<br>placed before a unit with lower speak priority. | Speak Priority<br>5 (Chairman)<br>1 (Delegate)<br>5 (Chairman)<br>4<br>3<br>2 (VIP)<br>No speaking rights |

| Interrupt Ability | The Interrupt setting determines the microphone's ability to<br>interrupt another speaker if the maximum number of speakers is<br>reached. The key is as follows:<br>Use CU mode<br>Not allowed: Cannot interrupt another speaker.<br><=: Can interrupt a speaker with the same speak priority or a<br>speak priority which is less than own speak priority.<br>< : Can interrupt a speaker with a speak priority less than own<br>speak priority. | Interrupt setting       <=     •       Use CU mode     •       Not allowed     •       <     • |
|-------------------|----------------------------------------------------------------------------------------------------|------------------------------------------------------------------------------------------------|
|-------------------|----------------------------------------------------------------------------------------------------|------------------------------------------------------------------------------------------------|

For most installations, the 'Operation Mode' for all units is set to use the system mode 'Use CU mode'. It means that the operation mode for the units is following the system modes, i.e. if the system is running in 'Manual mode' the Delegates Units will run in Manual mode.

When assigning units to run 'Use CU modes' the modes are found in the following table:

| Unit     | Operation mode | Speak priority | Interrupt ability |
|----------|----------------|----------------|-------------------|
| Chairman | Automatic      | 5              | <=                |
| Delegate | Use CU mode    | 1              | Use CU mode       |
| VIP      | Automatic      | 2              | Use CU mode       |

However for certain application, it is desirable to assign 'individual operations mode', where the units will always follow the individual mode settings independently of the 'System Setting'. I.e. the following 'Units' can be created:

| Unit                                                                                    | Operation mode  | Speak priority | Interrupt ability |
|-----------------------------------------------------------------------------------------|-----------------|----------------|-------------------|
| No Speaking Rights                                                                      | Does not matter | 0              | Does not matter   |
| VIP unit                                                                                | Automatic       | 3              | <                 |
| Secretary                                                                               | Automatic       | 2              | <                 |
| Delegate FIFO                                                                           | Use CU Mode     |                | <=                |
| This unit will interrupts<br>other delegates if the<br>'Maximum speaker' are<br>reached |                 |                |                   |

| Speaker stand                                                                           | Automatic | 4 | <= |
|-----------------------------------------------------------------------------------------|-----------|---|----|
| This unit can always turn<br>on except if 8 units with<br>'Speak priority"=5 is<br>open |           |   |    |

#### Saving setting in CU 60xx

If individual settings are to remain in the units <u>after</u> the SW 6000 is closed, the settings can be stored in the CU 60xx by saving the setting.

When saving the configuration the changes in the settings, which have been done in the various menus in CU 60xx, at the IS 6132 Interpreter Sets, at AO 6004/6008 Audio Unit or in the Conference Units (Individual settings) will be saved in the 'Flash' memory in the CU 60xx.

Also the serial number and type of all units connected to the CU 60xx at the time of saving the configuration will be saved in the 'Flash' memory in the CU 60xx.

When 'loading' a configuration the last settings, which has been saved in the 'Flash' memory in the CU 60xx will be re-loaded to the CU 60xx, to the IS 6132 Interpreter Sets to the AO 6004/6008 Audio Unit and to the Delegate Units.

When switching the power to the CU 60xx OFF and then ON, the last saved setting will also be loaded.

## Language Selection functionality

Language selection is a feature, where the delegate can listen to either the floor (spoken) language or an interpreted language.

#### **User Controls & Indications**

The units featuring language selection will include on or two sets of the following controls and interfaces.

#### Display

This display is used for information purposes. This display has built in back light.

#### Channel buttons (two)

The buttons are used for changing the channel setting.

#### Volume buttons (two)

The buttons are used for changing the volume setting.

#### Headphone connectors

#### Headphone connector (mini-jack)

A mini jack located on the front plate for connecting a headphone for listening to the floor language or one of the interpreted languages.

#### Dual headphone connectors (mini-jack)

Some units are supplied with two mini jacks located on the front plate for connecting a headphone for listening to the floor language or one of the interpreted languages.

#### Important:

For units, where the two channels are operated separately the following has to be observed:

If the two channel selectors are in use (headphones inserted), the loudspeaker is disabled with the exception of the DC 6990P.

 Headphone Connector (Molex) (only "F" models) A 2 pin Molex jack is located at the back for connecting a headphone for listening to the Floor language or one of the interpreted languages.

This connecter is intended for use, where the connection to the headphone is remotely from the front plate, which is <u>only</u> on customised units.

#### **Normal Operation**

#### **Channel Selection**

Channel selection is done using the channel up and channel down buttons. Channel numbers can be from 0 to 31, however the indication in the display is abbreviations of the language selected i.e. ENG for English, SWE for Swedish.

The lowest channel (0=FLO) always carries floor audio and all other channels carry interpreted languages (or floor if no interpretation is currently performed on this channel). If fewer than 32 channels are in use only available channels will be selectable from the channel selector – the channels are always numbered consecutively. Pressing the down button when the lowest channel number is displayed will cause the channel selection to wrap

## Voting functionality

Voting functionality is a feature where delegates can cast their votes to various subjects using the DCS 6000 Conference Units.

The voting functionality is only available when the system if expanded with a PC running SW 6000 Conference Management software with the module 'SW 6060 Parliamentary Voting and Agenda' or by using the DC 6990P.

The various voting modes and voting functionality in general is explained in the SW 6000 CAA User Manual and in the DC 6990P section. However the functionality directly related to the 'Control & Indications' in the units is explained here.

#### **User Controls & Indications**

The units featuring voting functionality will include the following controls and interfaces. around to the highest available channel if the channel wrap parameter is set.

Holding the channel up or down button depressed will cause the channel numbers to scroll with a system defined start-up delay, and subsequent smaller delay between each change in channel position. These delays are set using system parameters.

#### **Volume Control**

Volume control is done using the volume up and volume down buttons. The number of volume levels and the step size in dB between successive levels is globally defined using system parameters – however setting the volume level to 0 turns the headphone/line output off.

When a volume button is depressed the channel display will be overridden with the current volume (this is indicated by the black dot in the upper left corner of the display) if the show volume global parameter is set. The display will continue to show the current volume level for a preset time interval before returning to displaying the channel information – this time interval is also set globally using a system parameter.

#### □ Yes/Present (+) button

Pressing this button casts a 'Yes' vote or show the user as 'Present' to the system.

#### □ Abstain (0) button

Pressing this button casts a 'Abstain' vote.

#### □ No (-) button

Pressing this button casts a 'no' vote.

#### □ Yes/Present (+) LED

This yellow LED flashes alone, when the user have to present himself to the system as 'Present'. When the LED flashes together with the two other voting LED's the user can press any of the voting buttons to cast a vote.

#### Abstain (0) LED

When the LED flashes together with the two other voting LED's the user can press any of the voting buttons to cast a vote.

#### □ No (-) LED

When the LED flashes together with the two other voting LED's the user can press any of the voting buttons to cast a vote..

#### Normal operation

#### Attendance check

When the yellow 'Yes/Present (+) LED' flashes alone, the user can to present him to the system as 'Present' by pressing the 'Yes/Present (+) button'.

#### Cast a vote

When all the yellow voting LED's flashes, the user can cast his vote, by pressing any of the three voting buttons.

The user can cast his vote or change a vote as long time as the voting session is on-going.

If the voting parameter is selected as 'Secret' (done in the SW 6000) the LED's stop flashing after the vote is caste, however the user can still change his vote if needed.

## **Chip Card functionality**

Chip Card functionality is a feature where delegates identify themselves to the system by use of a DIS chip-card. The Chip Card contains information like Delegate ID, Login Code and Location ID, which the DCS 6000 system uses to identify the user of the Conference Unit by getting the personal details from the database in the SW 6000.

The Chip Card functionality is only available when the system if expanded with a PC running SW 6000 Conference Management software with the module 'SW 6070 Chip Card Login'.

The functionality in general is explained in the SW 6000 CAA User Manual. However the functionality directly related to the 'Control & Indications' in the units is explained here.

#### The use of Chip Cards

This Chip Cards in use are delivered from DIS with options for programming the following information onto the cards:

#### Location ID

This is an ID related to the location of the installation. The location ID prevents the card to be used at other locations. All cards for one installation shall have the same location ID.

The location ID has to be entered in the 'Setup/Equipment/Chipcard' menu in the SW 6000 – CAA application.

#### Delegate ID

This ID is used to identify the user in the Delegate database in SW 6000. Each card must have a unique ID (1, 2, 3 etc).

The information for each delegate in 'Delegate' in the SW 6000 – CAA application will also have a unique 'Delegate ID' corresponding to the cards.

When a card is inserted in a conference unit, the software will identify the user by matching the

'Delegate ID' in the 'Delegate' database with the 'Delegate ID' on the card.

#### Login code

This is the password used to log the user into the system.

#### **User Controls & Indications**

The units featuring chip card functionality will include the following controls and interfaces.

#### Chip Card reader

The Chip Card reader is used together with the DIS Chip Cards for identifying a user to the system. The Chip Card reader (and Chip Cards) can only be used together with the SW 6000 software.

When in use, the Chip Card is inserted in the chip card reader.

#### Chip Card LED

This LED lights yellow, if it is required to insert the Chip Card, with the exception of the DC 6990P that does not have an LED.

When inserted the LED lights RED if the card is not accepted and lights GREEN if the card is accepted.

## **DCS LAN Connectors**

In addition to the connectors mentioned in the previous section the following connectors are available on all units:

#### DCS-LAN connector

Two RJ45 sockets are located at the back of the units for connecting to the previous unit (an IS 6132 Interpreter set, CS 6032 Channel Selector, DM 6xxx Delegate Unit, DC 6990 P Conference Unit, the CU 60xx Central Unit or any other unit with a DCS LAN connector) and to the next unit.

## System Setup

## **General guidelines**

Connect the DCS 6000 Conference Units at the DIS-LAN connectors to the various units using Cat 5e FTP or STP screened cables. Please observe the following guidelines:

- Maximum cable length in one chain when not using repeaters is 200 m.
- Maximum cable length in one chain when using repeaters is 650 m

For more details about cabling and maximum number of units to connect to the DCS 6000 system please consult the CU 60xx User Manual.

#### **Settings**

There are no settings to be done on the DCS 6000 conference units. The units are automatically recognized and receive a unique address in the system, when connected to the unique DIS digital communication bus - the DCS-LAN.

# Electrical termination of DCS LAN Network

Before powering up your DCS 6000 system, you must ensure that the DCS LAN Network has been properly terminated. The last unit in each chain must have a DCS LAN Network Termination Plug inserted in one of the two DCS LAN Network connectors (RJ45 connectors).

If the network is not terminated properly communication errors on the network may occur

resulting in malfunction or degradation of the system performance.

4 pcs. of DCS LAN Network Termination Plug have been shipped with your DCS 6000 Central Unit.

#### **Typical schematics**

Please consult the CU 60xx User Manual for typical schematics

Starting up the system

When the DCS 6000 Conference Units are connected to a CU 60xx Central Unit and the proper termination are made, the CU can be switched ON.

After powering up the system, the light-ring in DCS 6000 Conference Units will flash until the CU identifies the unit. As soon as this happens, the light-ring stop to flash and the unit is operational.

If a unit 'looses' the connection to the CU, it will start to flash until the connection is re-established.

# Adjusting LCD contrast on units with channel selector

The contrast on the channel selector LCD display has been factory preset to a viewing angle of  $45^{\circ}$ . The contrast can be changed to a different viewing angle through the procedure described below.

| 1 | Get the contrast adjustment tool, which has been shipped with<br>your DCS 6000 Central Unit (see photo 1). A new adjustment tool<br>can be ordered through your authorized DIS dealer. Order DIS p/n<br>P0 45 00010. |                                  |
|---|----------------------------------------------------------------------------------------------------|----------------------------------|
|   |                                                                                                    | Photo 1                          |
| 2 | Connect the CM/DM 6xxxF to the DCS 6000 Central Unit and power up the system.                                                                                                    |                                  |
| 3 | Wait until text appears in the LCD display and the backlight is turned on.                                                                                                    |                                  |
| 4 | Locate the contrast adjustment hole in the back box of the unit<br>(see photo 2). Units with two channel selectors have two<br>adjustment holes in the back box, one for each of the LCD<br>displays.                | Contrast adjustment hole Photo 2 |
| 5 | Carefully insert the tip of adjustment tool into the adjustment hole<br>until the tip of the tool makes contact/lock with the potentiometer<br>located behind the hole (see photo 3 and 4).                          | Insert tip of tool               |

|   |                                                                                                    | Potentiometer<br>Photo 4 |
|---|----------------------------------------------------------------------------------------------------|--------------------------|
| 6 | Turn the adjustment tool until the required contrast setting is<br>obtained. Do not use excessive force when turning the tool, as this<br>will cause the potentiometer to be damaged. |                          |
| 7 | Carefully extract the adjustment tool from the adjustment hole.                                                                                                    |                          |

## Accessories

The following accessories are available for use with the DCS 6000 Conference Units:

| GM 652x | Gooseneck Microphones with XLR plug                                                    |  |
|---------|----------------------------------------------------------------------------------------|--|
|         | The gooseneck microphones are available in various lengths.                            |  |
|         | To be connected to the XLR microphone connector                                        |  |
|         | Type Art No                                                                            |  |
|         | GM 6523 Gooseneck mic, 40 cm18 12 05714                                                |  |
|         | GM 6524 Gooseneck mic, 50 cm18 12 05716                                                |  |
|         | GM 6525 Gooseneck mic, 63cm18 12 05718                                                 |  |
| BM 6620 | Boundary Microphone         Type       Art No         BM 6620 Boundary mic,18 12 05820 |  |
| GM 6622 | Shotgun Gooseneck Microphone<br>Type Art No<br>GM 6622 Shotgun mic,18 12 05822         |  |

| HM 4042  | Hand Microphone with light ring                                                                                                    |     |
|----------|----------------------------------------------------------------------------------------------------|-----|
|          | The HM 4042 Hand Microphone is designed for use with the MU 6040 C/D unit.                                                                        | 80  |
|          | The microphone is equipped with ON/OFF button, light ring as well as an indicator.                                                                |     |
|          | With an extension cable the microphone<br>can be connected to the MU 6040 to the<br>HD15S connector or to the XLR connector<br>on portable units. |     |
|          | If connected to the XLR connector, the ON/OFF button as well as the indicator is not functioning.                                                 |     |
|          | This indicator lights red when the microphone is ON and green when in request                                                                     |     |
|          | Type Art No                                                                                                    |     |
|          | HM 4042 Hand Microphone18 11 04474                                                                                                    |     |
| DH 6001H | Delegate Headphone                                                                                                    |     |
|          | This headphone is used with the built in channel selector.                                                                                        |     |
|          | To be connected to the headphone connector                                                                                                    |     |
|          | Type Art No                                                                                                    |     |
|          | DH 6001H Delegate Headphone14 11 03054                                                                                                    |     |
| DH 6021  | Delegate Stereo Headphone                                                                                                    |     |
|          | This headphone is used with the DR 600x Receiver and DC 6990P.                                                                                    | ( ) |
|          | To be connected to the headphone connector                                                                                                    |     |
|          | Type Art No                                                                                                    |     |
|          | DH 6021 Delegate Headphone 14 11 03055                                                                                                    |     |

| FD/FC 4xxx | Delegate/Chairman Front plates                                                 |          |
|------------|--------------------------------------------------------------------------------|----------|
|            | An extensive range of standard front plates is available for use with MU 6040. |          |
|            | Customised versions are available too                                          |          |
|            | The FD/FC Front Plates are connected to the HD15 connector                     |          |
| CC 6010    | Chip Card                                                                      |          |
|            | Chip card to use with Chip Card reader                                         | -        |
|            | Type Art No                                                                    |          |
|            | CC 6010 Chip Card10 04 03276                                                   |          |
| JB 6002    | Junction Box                                                                   | CC.      |
|            | Type Art No                                                                    | d a      |
|            | JB 6002 Junction Box 15 09 05798                                               | Y .      |
| JB 6004    | Junction Box                                                                   | EJEJEJEJ |
|            | Type Art No                                                                    |          |
|            | JB 6004 Junction Box15 09 05758                                                |          |

| EC 6000 cables | Cat 5e Connection Cables (AWG24)                                                                             |     |
|----------------|----------------------------------------------------------------------------------------------------|-----|
|                | The EC 6000 cables are used to connect the various units in the DCS 6000 system using the DCS-LAN connector: |     |
|                | Type Art No                                                                                                  | I A |
|                | EC 60015 Connection Cable 0.5 m 10 03 22500                                                                  |     |
|                | EC 6001-01 Connection Cable 1 m 10 03 23101                                                                  |     |
|                | EC 6001-02 Connection Cable 2 m 10 03 23201                                                                  |     |
|                | EC 6001-05 Connection Cable 5 m 10 03 23501                                                                  |     |
|                | EC 6001-10 Connection Cable 10 m 10 03 24102                                                                 |     |
|                | EC 6001-20 Connection Cable 20 m 10 03 24202                                                                 |     |
|                | EC 6001-30 Connection Cable 20 m 10 03 24302                                                                 |     |
|                | EC 6001-50 Connection Cable 50 m 10 03 24502                                                                 |     |
| CO 6000 RJ45   | DCS-LAN Termination plug                                                                                     |     |
| terminator     | Type Art No                                                                                                  |     |
|                | CO 6000 RJ45 terminator x 5 15 52 04911                                                                      |     |

## Appendix

## **Technical appendix**

#### Cabling

#### CAT5e

The DCS 6000 system uses CAT5e or CAT6 FTP or STP cables with screened RJ45 connectors.

EIA 568-B wiring shall be used.

It is important to use only FTP or STP (screened) cables and screened RJ45 connectors and not UTP cable, which is unscreened.

How to wire a CAT5e (EIA 568-B) Cable:

| Pin | Function   | Connector #1   | Connector #2 |
|-----|------------|----------------|--------------|
| 1   | In-going + | ORG/WHT        | ORG/WHT      |
| 2   | In-going - | ORG            | ORG          |
| 3   | +48V       | WHT/GRN        | WHT/GRN      |
| 4   | 0V         | BLU            | BLU          |
| 5   | 0V         | BLU/WHT        | BLU/WHT      |
| 6   | +48V       | GRN            | GRN          |
| 7   | Outgoing - | <b>BRN/WHT</b> | BRN/WHT      |
| 8   | Outgoing + | BRN            | BRN          |

Note. If other colour codes are used then the four pairs are connected as follows:

| Pair 1: | Pin 1 & 2 |
|---------|-----------|
| Pair 2: | Pin 3 & 6 |
| Pair 3: | Pin 4 & 5 |
| Pair 4: | Pin 7 & 8 |
|         |           |

The phase of the pairs must be correct and the wiring specifications as stated in CAT5e (EIA 568-B) have to be followed.

#### HD15 connector

The HD15 connector on the MU 6040 D/C and MU 6042 has the following PIN layout:

| Pin | Signal                 | Cable type      |
|-----|------------------------|-----------------|
| 1   | - Loudspeaker output   | DIS type:       |
| 2   | Speak 1 LED            | #2029           |
| 3   | Request 1 LED          | or according to |
| 4   | ON/OFF 1 button input  | the specific    |
| 5   | Delegate OFF button /  | installation.   |
|     | *ON/OFF 2 button input |                 |
| 6   | Optional input         |                 |
| 7   | + Loudspeaker output   |                 |
|     | (8 ohm)                |                 |
| 8   | NC                     |                 |
| 9   | *Speak 2 LED           |                 |
| 10  | + lamp                 |                 |
| 11  | +5V                    |                 |
| 12  | 0V                     |                 |
| 13  | MIC ground             |                 |
| 14  | + MIC                  |                 |
| 15  | *Request 2 LED         |                 |

\* Only connected on MU 6042

#### Connection of GM 652x to AM/MU 6040

| AM/MU 6040 – HD 15 |            | GM 652x – XLR 3P |          |
|--------------------|------------|------------------|----------|
| Pin                | Comments   | Pin              | Comments |
| 10                 | + lamp     | 4                | House    |
| 12                 | 0V         | 3                |          |
| 13                 | MIC ground | 1                |          |
| 14                 | + MIC      | 2                |          |

## **Technical specifications**

## **Digital Section**

| Microphone type                  | Electret Cardioid     |
|----------------------------------|-----------------------|
| Microphone sensitivity           | 22 DbV/Pa             |
| Max. SPL                         | 125 dB (3% THD)       |
| Equivalent noise                 | App. 20 dB SPL        |
| Loudspeaker freq. Range          | 150 Hz – 15 kHz       |
| Loudspeaker max. Power           |                       |
| Sound quality20 bit audio @ 32 k | Hz sampling frequency |
| Frequency response               | 65 Hz-16 kHz          |
| Signal to noise ratio:           |                       |
| Total harmonic distortion:       | < 0.1%                |

#### General

| Power requirement                              | 24-48 V DC       |  |
|------------------------------------------------|------------------|--|
| Power consumption                              | 1W to 3W         |  |
| Power supplied from CU 60xx / EX 6010 / PS     | 6000             |  |
| Temperature to guarantee specified performance | ce               |  |
| 5 Deg C. to 40 Deg C. (35 t                    | to 80% humidity) |  |
| Storage temperature                            |                  |  |
| 20 Deg C. to 60 Deg C. (10 t                   | to 80% humidity) |  |
| Connectors                                     |                  |  |
| DCS-LAN loop through                           | 2 pieces RJ45    |  |
| DC 6990 P Conference Unit                      |                  |  |
| LCD Display Life Time                          | >10.000 hours    |  |

Specifications are subject to change without notice.